## Mapping a Share Drive in Windows 10

- 1. Search in Start for "This PC", click "Open"
- 2. This PC will open, click "Computer" at the top, then "Map Network Drive"
- 3. Leave the "Drive" box alone, in the "Folder" box, type..... \\bridger

| Drive:  | Z: ~                                |   |        |
|---------|-------------------------------------|---|--------|
| Folder: | \\bridger                           | ~ | Browse |
|         | Example: \\server\share             |   |        |
|         | Reconnect at sign-in                |   |        |
|         | Connect using different credentials |   |        |

- a.
  b. Should look like this, leave the check mark and empty box alone. Click "Browse"
- 4. You'll see the Bridger drive show up, from there you can click the arrow to expand. I would select the "Shared" folder, then hit "OK"

|    | 💣 Network      |
|----|----------------|
|    | 🗸 💻 bridger    |
|    | 🗸 🚽 Files      |
|    | > 📊 Cerberus   |
|    | > 🛃 ICAL       |
|    | > 📊 Labs       |
|    | 🗸 🔚 Shared     |
|    | 🗸 📙 IT         |
| a. | > 📙 Documentat |

- b. Will look similar to this, just different folders since we have different access.
- 5. Finally "Map Network Drive" should look like below and you can then hit "Finish"

| Drive:  | Z: ~                                |   |        |
|---------|-------------------------------------|---|--------|
| Folder: | \\bridger\Files\Shared              | ~ | Browse |
|         | Example: \\server\share             |   |        |
|         | Reconnect at sign-in                |   |        |
|         | Connect using different credentials |   |        |

a.